## Procédure pour insérer vos résultats dans l'affiche

Dans cette procédure l'affiche est un exemple, ainsi que l'histogramme - Ouvrir l'affiche au format Word et l'enregistrer sur votre PC

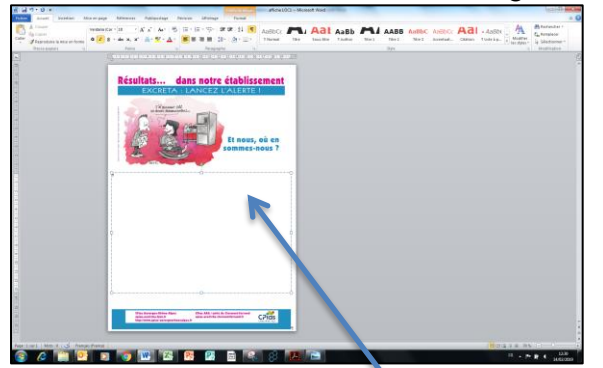

- Repérer l'espace dédié à l'insertion de votre graphique

- Enregistrer le graphique sur votre PC
- Dans le fichier PDF, deux possibilités :

- Soit faire clic droit sur la souris puis copier l'image

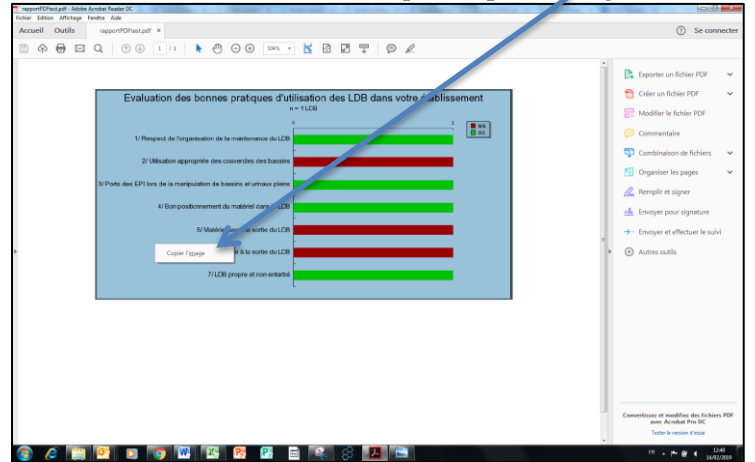

- Soit utiliser l'outil capture :

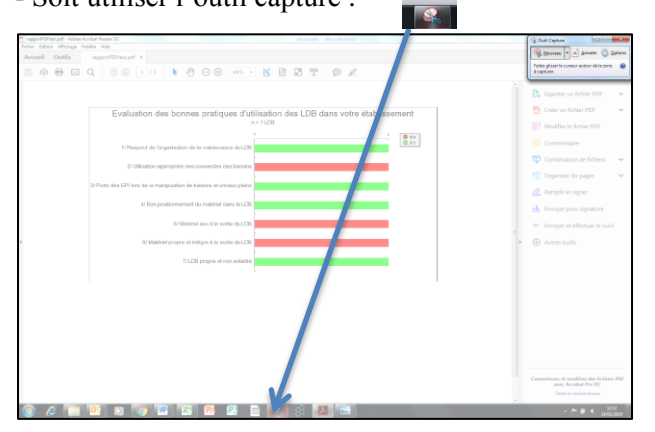

- Puis le coller dans l'espace prévu sur l'affiche

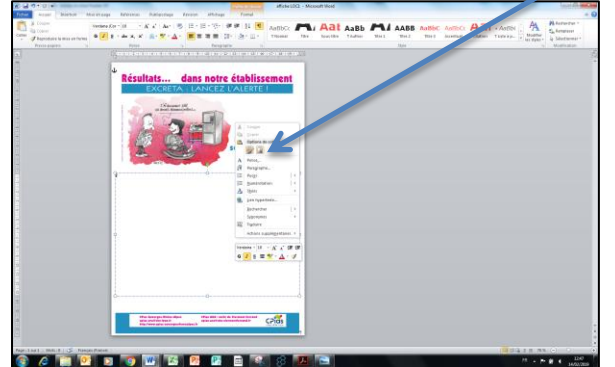

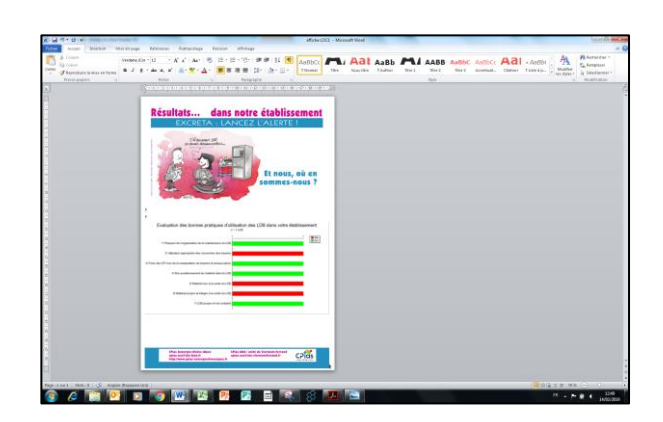

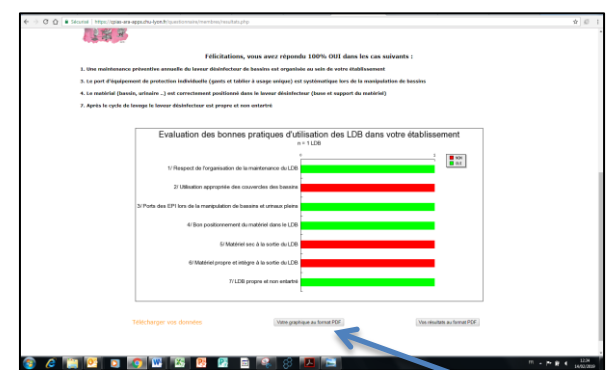

- Editer vos résultats sous forme de graphique au format PDF lors de votre saisie en ligne